## 第5・6回 MeCabによる 自由回答の分析

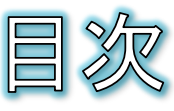

- 演習で使用するモジュール
- 🛯 テキストマイニング
  - 形態素解析
  - 日本語形態素解析器
  - ◎ MeCabの環境設定
  - MeCablcよる形態素解析の初歩
  - MeCabとUniDicによる解析結果例
  - 解析した形態素を順に取り出す
     には
  - 旅行サイトのロコミ(自由回答)分析
  - データのGoogle Colabへのアップ
     ロード
  - ◎ データの取り込み
  - 自由回答から単語(名詞)を取り 出す

- 単語(名詞)の件数をカウントする
- 単語の件数のランキングを表示 する
- ◎ ワードクラウドを描く
- ◎ 出力例
- ストップワードの設定
- ストップワードの設定の結果
- 付録
  - ◎ 課題
  - 特定のキーワードを含む回答を 抽出する

● 下記の表の赤文字のモジュールを使用します。

演習で使用するモジュール

| モジュール名       | 概要                              |
|--------------|---------------------------------|
| matplotlib   | グラフなどの可視化モジュール                  |
| seaborn      | matplotlibの見栄えをより綺麗にするモジュール     |
| NumPy        | 計算を効率的に行うためのモジュール               |
| SymPy        | 数式・記号計算用モジュール                   |
| pandas       | データ解析支援モジュール(Excelファイルの読み書きが可能) |
| openpyxl     | Excelファイルの読み書きに特化したモジュール        |
| xlwings      | Excelアプリを直接制御できるモジュール           |
| scipy        | NumPyを利用した数値解析モジュール             |
| scikit-learn | 機械学習モジュール                       |
| NetworkX     | グラフ・ネットワーク計算と可視化モジュール           |
| Basemap      | 地図描画モジュール                       |
| MeCab        | 形態素解析モジュール                      |
| wordcloud    | ワードクラウド可視化モジュール                 |

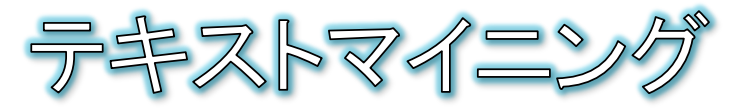

大量のテキストデータから有益な知識や知見を見つけ出す技術

### ● テキストマイニングの3要素

- ◎ 情報の抽出
  - どのようにテキストデータを集めるか
  - 今回:トリップアドバイザーの口コミ
- 抽出した情報の解析
  - 集めてきたテキストデータをどのように分析・解析するか
  - 今回:MeCablcよる形態素解析
- 解析結果の可視化

● 解析結果の考察と理解を容易にするためにどのように可視化するか

● 今回:ワードクラウドによる可視化

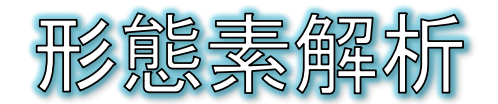

Morphological Analysis

- 与えられたテキストデータを形態素に分ける作業
- 形態素とは
  - ◎ 単語に近い概念

文法的に意味付けが可能な最小単位

### ◉ 例文:

● 静岡県立大学でpythonの講座を受講しています。

| 形態素 | 静岡県<br>立大学       | で         | python           | の         | 講座                   | を             | 受講         | L  | τ              | い  | ます  | o        |
|-----|------------------|-----------|------------------|-----------|----------------------|---------------|------------|----|----------------|----|-----|----------|
| 品詞  | 名詞<br>固有名詞<br>一般 | 助詞<br>格助詞 | 名詞<br>固有名詞<br>一般 | 助詞<br>格助詞 | 名詞<br>普通名<br>詞<br>一般 | 助詞<br>格助<br>詞 | 名詞<br>普通名詞 | 動詞 | 助詞<br>接続<br>助詞 | 動詞 | 助動詞 | 補助<br>記号 |
|     |                  |           |                  |           |                      |               |            |    |                |    |     | - 5 -    |

日本語形態素解析

- コンピュータを利用して日本語テキストデータの形態素解析を実行するプログラム/エンジン
  - MeCab
    - ChaSenを元に工藤拓氏(奈良先端大卒、現Google)によって開発されて いるオープンソースの形態素解析エンジン
  - ChaSen
    - SUMANを元に奈良先端大の松本研究室で開発されたオープンソースの 形態素解析エンジン
  - JUMAN
    - 京都大学の黒橋・褚・村脇研究室で開発されているオープンソースの形態素解析エンジン
  - Janome
    - Python専用の形態素解析エンジン
  - ...

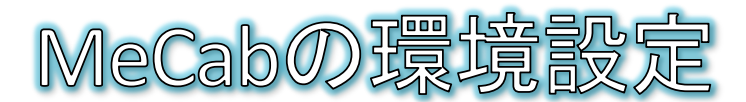

- Google ColableはMeCabはインストールされていないため、!pip installコマンドでインストールします。
  - ●「!」から始まるコマンドは、pythonの文法とは関係のないGoogle Colabのシステム制御用コマンドです。
- MeCabの使用には「辞書」ファイルが必要となるため追加でUniDicという辞書を インストールします。
  - 辞書とは・・・「pyhon」という単語であれば、「読み:パイソン、品詞:名詞」などの情報が記述されたファイル
  - UniDic辞書:国立国語研究所が公開している形態素解析用の辞書
- ❷ 手順:
  - セルに下記のコマンドを記述して実行します。

) #MeCabのインストール !pip install mecab-python3 #UniDic辞書のインストールとダウンロード !pip install unidic !python -m unidic download

インストールとダウンロードが完了するまで待ちます。

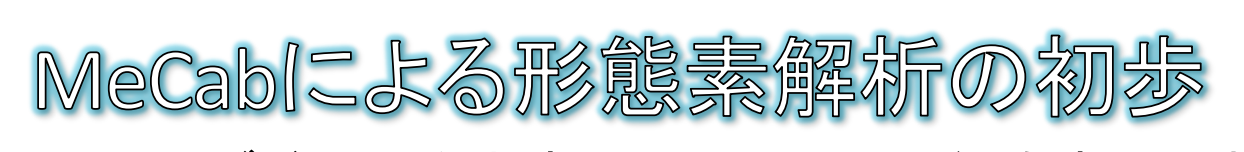

- Taggerオブジェクトを生成して、parseメソッドで解析します。
   新しいコードセルを追加して、下記のコードを入力して実行し
  - D

ます。

#MeCabとunidicを使用するためのインポート文 import MeCab import unidic

#文書を形態素に分けてタグ付けする機能を持つオブジェクト(タガー)を取得する
 tagger = MeCab.Tagger()
 #parseメソッドで形態素解析を実行する
 print(tagger.parse("静岡県立大学でpythonの講座を受講しています。"))

- 7 -

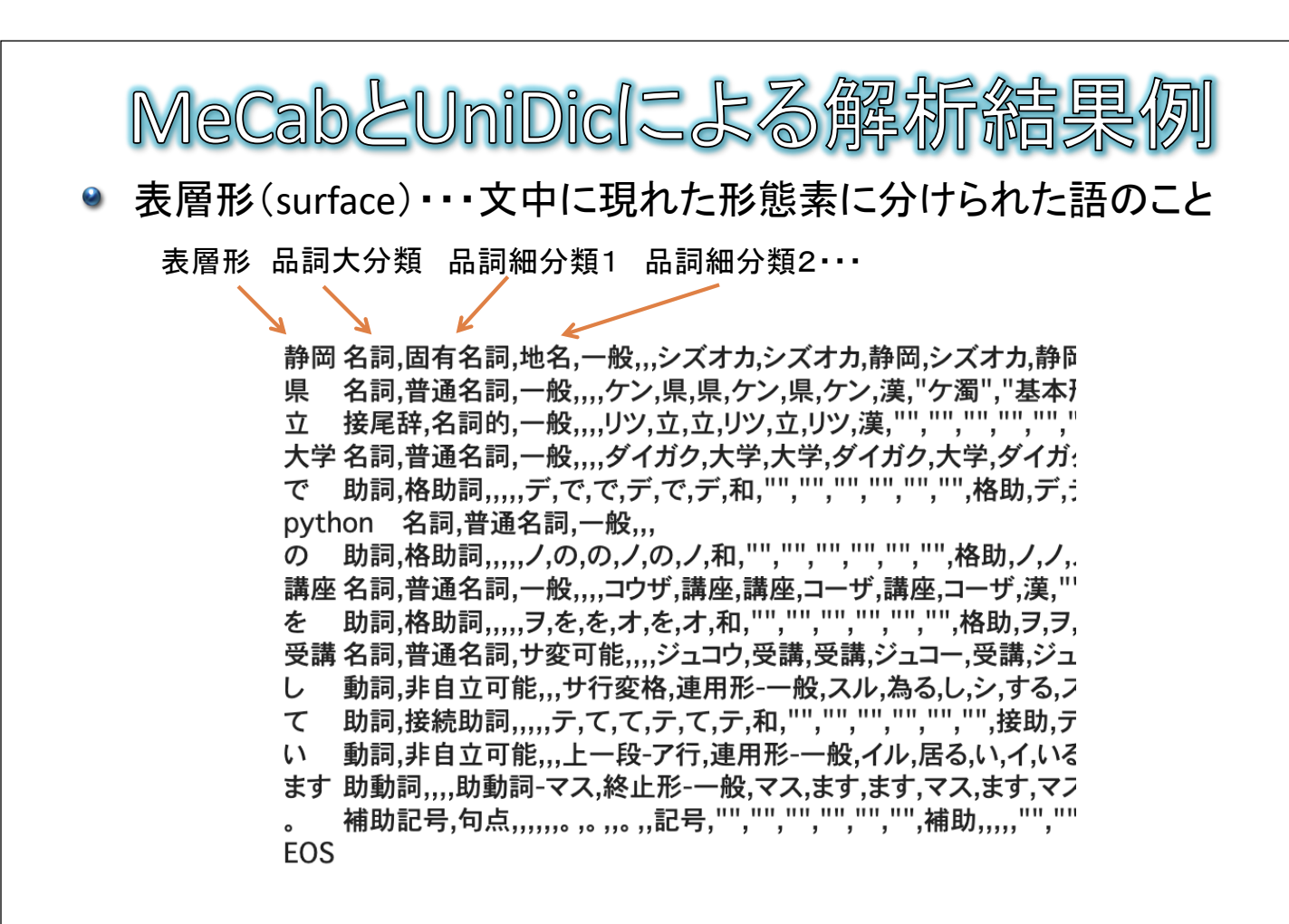

- 9 -

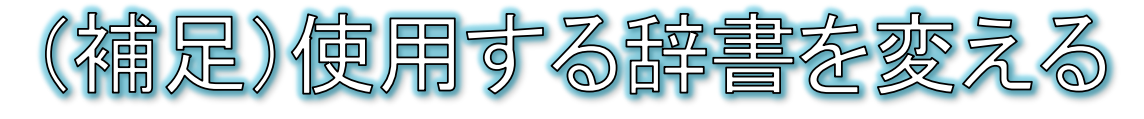

- MeCabで使用する辞書として、新語や固有名詞に強い mecab-ipadic-Neologd辞書に変更できます。
  - mecab-ipadic-Neologd・・・LINE社Data Labsの佐藤氏によって開発されている辞書。Web上の様々な情報源を取り入れて毎週2回更新されている。
  - 新しいセルを追加して、下記のコードを実行してインストールします。
    - 辞書のファイルサイズが大きいため、インストールに時間がかかり、失敗することがあります。
    - インストールが終わり「Finish..」と表示されるまでしばらく待ちます。

#### #neologd辞書のインストール

!apt install mecab libmecab-dev git make curl xz-utils file !git clone --depth 1 <u>https://github.com/neologd/mecab-unidic-neologd.git</u> !echo yes | mecab-unidic-neologd/bin/install-mecab-unidic-neologd -n

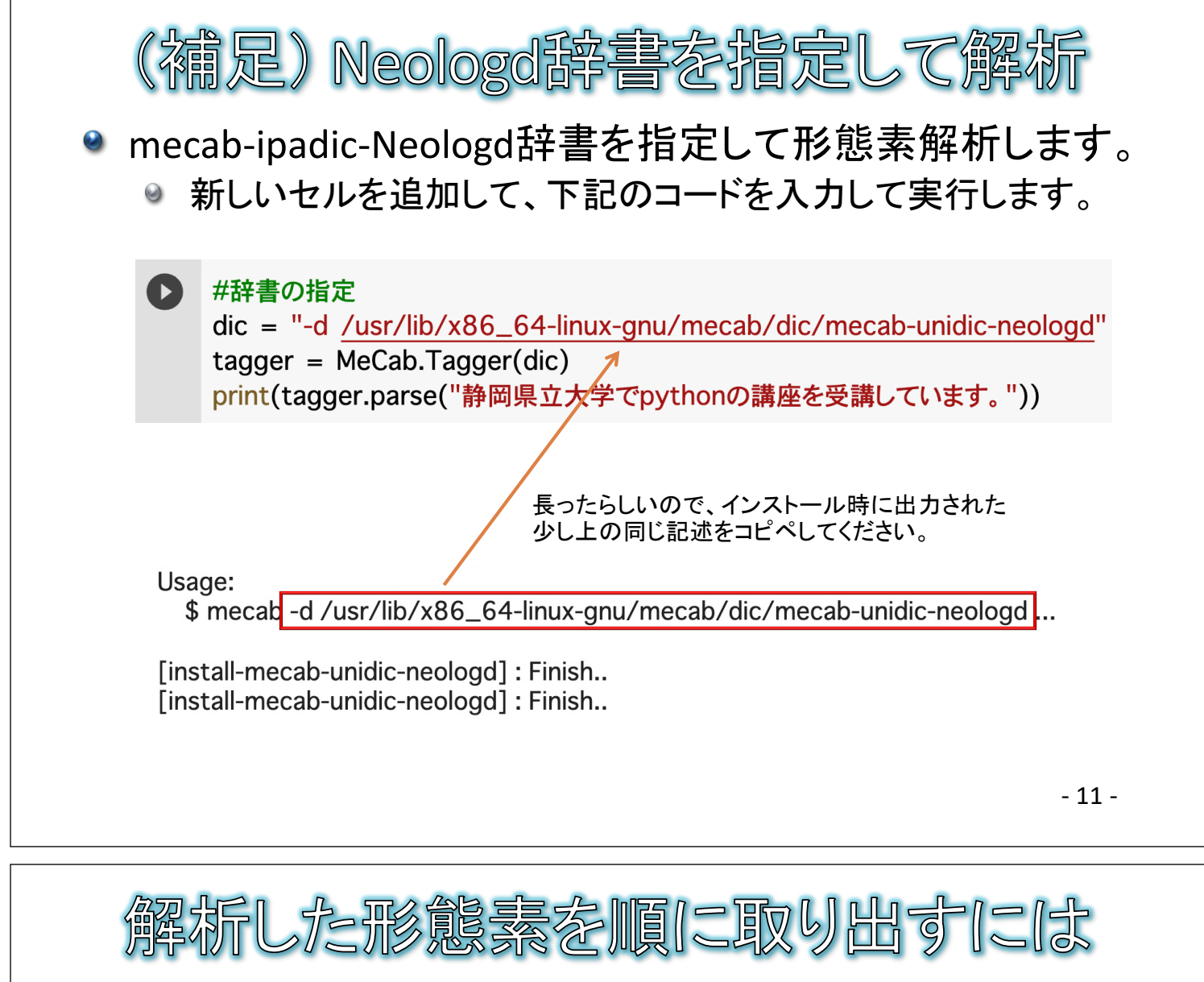

 解析した形態素を順に取り出すには、parseメソッドの代わりに parseToNodeメソッドを使用します。

while文を使用してnodeが空になるまで順に取り出すことができます。

最初のnodeの内容(surfaceが空白、featureがBOS/EOS,\*,\*...・)

[空白] 今日 は とても 寒い です 。 [空白]

| 旅<br>・<br>自<br>バ<br>集<br>・<br>・<br>・ |   | 回答の分<br>ザー)のロ<br>してみまし<br>す象観光スオ<br>コミのデー<br>comment.xls | のロコミ(自由回答)分析<br>析の一例として、旅行サイト(トリップアド<br>コミ文章に含まれる、単語の出現頻度を<br>よう。<br>ペット:白糸の滝(静岡県富士宮市)<br>タファイル:資料電子データサイトの<br>ミメ |  |
|--------------------------------------|---|----------------------------------------------------------|----------------------------------------------------------------------------------------------------|--|
|                                      | 1 | 居住地                                                      | 自由回答                                                                                                    |  |
|                                      | 2 | 愛知県                                                      | お勧めの時間帯は早朝です。富士山が世界遺産                                                                                             |  |
|                                      | 3 | 愛知県                                                      | 晴れていて絶景を一望できました。また足元は <sup>:</sup>                                                                                |  |
|                                      | 4 | 愛知県                                                      | 水の流れの清らかさマイナスイオンを感じる穏                                                                                             |  |
|                                      | 5 | 愛知県                                                      | 工事前、工事後にそれぞれ期間を空けて行って                                                                                             |  |
|                                      | 6 | 愛知県                                                      | 平日の3時頃行ったので比較的空いていました。                                                                                            |  |
|                                      | 7 | 愛知県                                                      | 白糸の滝と呼ばれるものは他にも軽井沢などに                                                                                             |  |
|                                      | 8 | 愛知県                                                      | 朝早かったせいなのか、有料駐車場に無料で駐                                                                                             |  |
|                                      |   |                                                          | 13                                                                                                    |  |

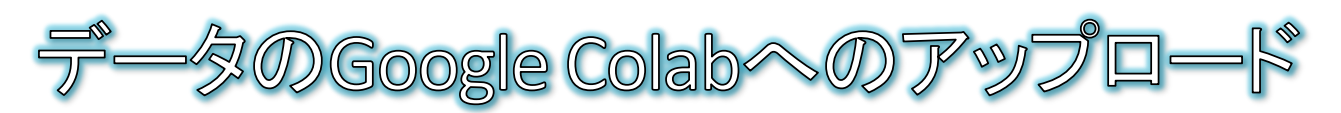

- comment.xlsxをGoogle Colabにアップロードして、読み込めるようにします。
- 手順
  - 資料電子データサイトから、comment.xlsx
     をダウンロードする
  - Google Colab左のフォルダマークをクリック する
  - ファイルツリーが開くので、ダウンロードした comment.xlsxをドラッグ &ドロップしてアップ ロードする
    - ドラッグ&ドロップができない場合は アップロードボタンをクリックしてファイルを 選択します
  - アップロード後は、再びフォルダマークを クリックしてファイルツリーは閉じてもよい

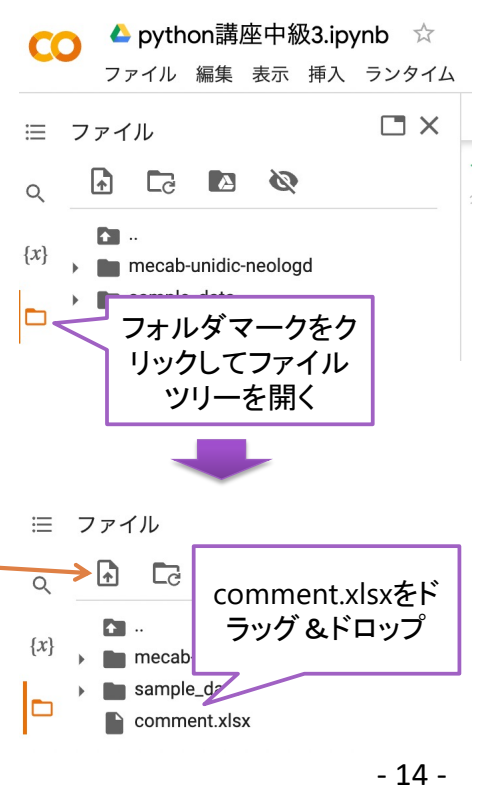

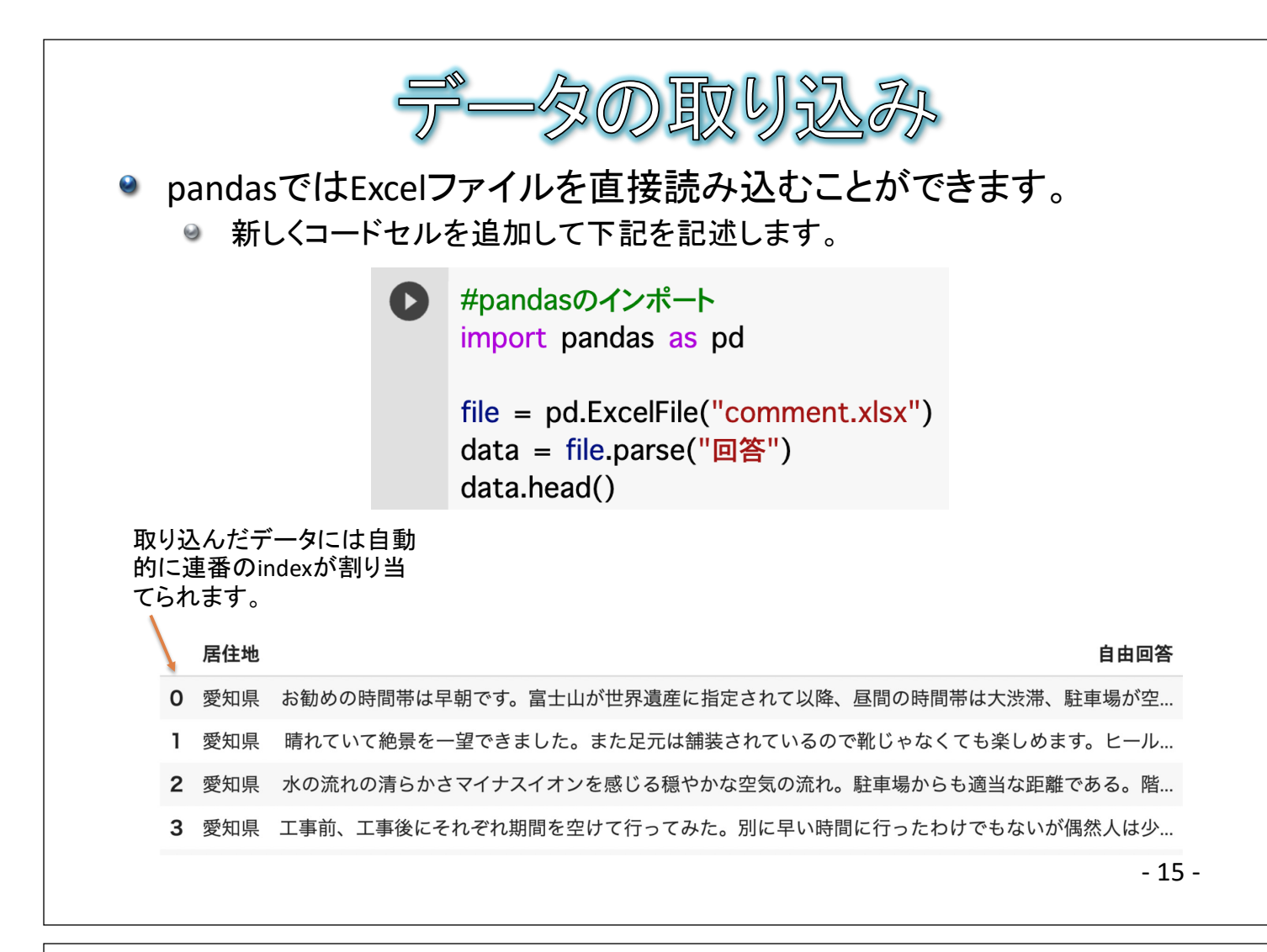

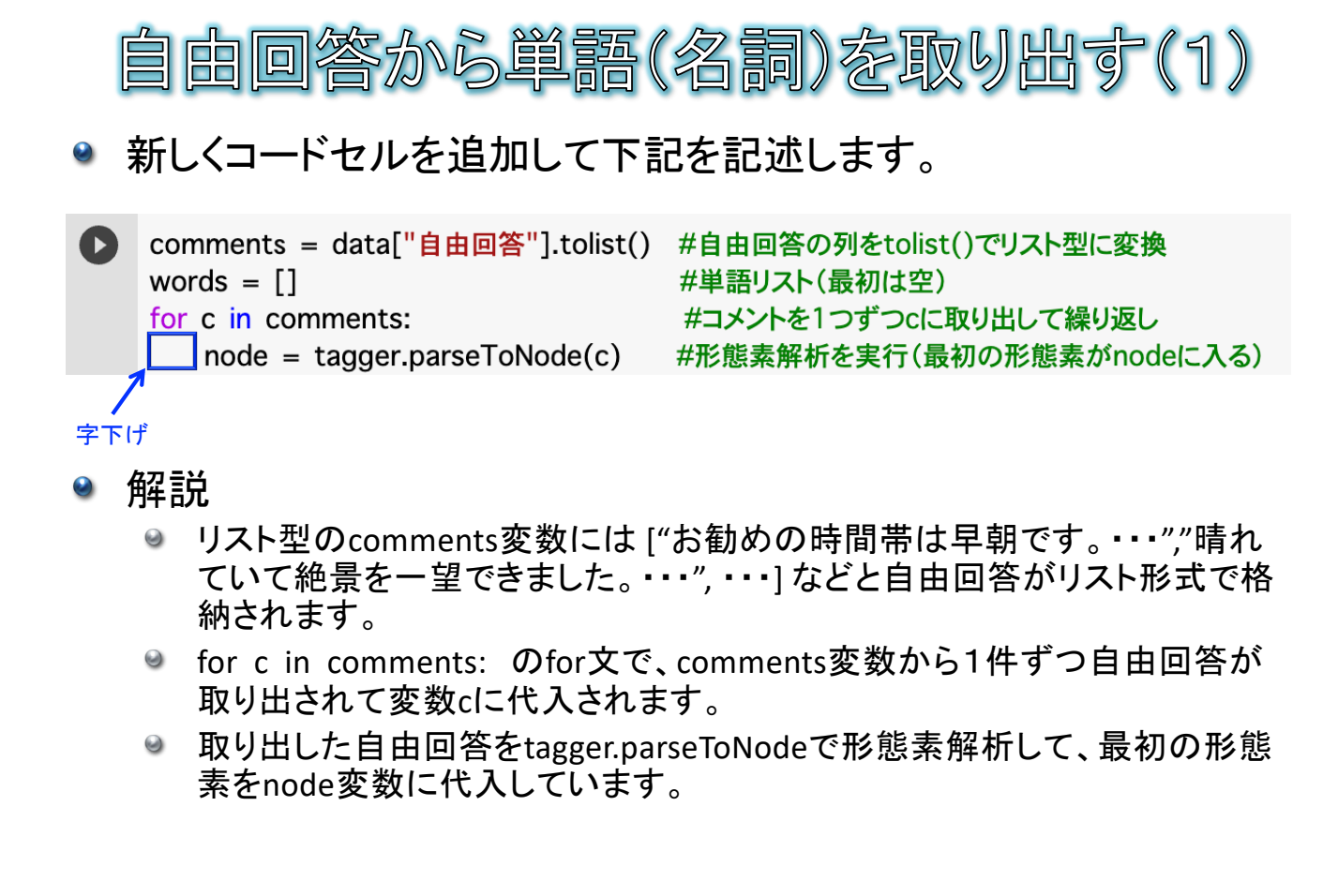

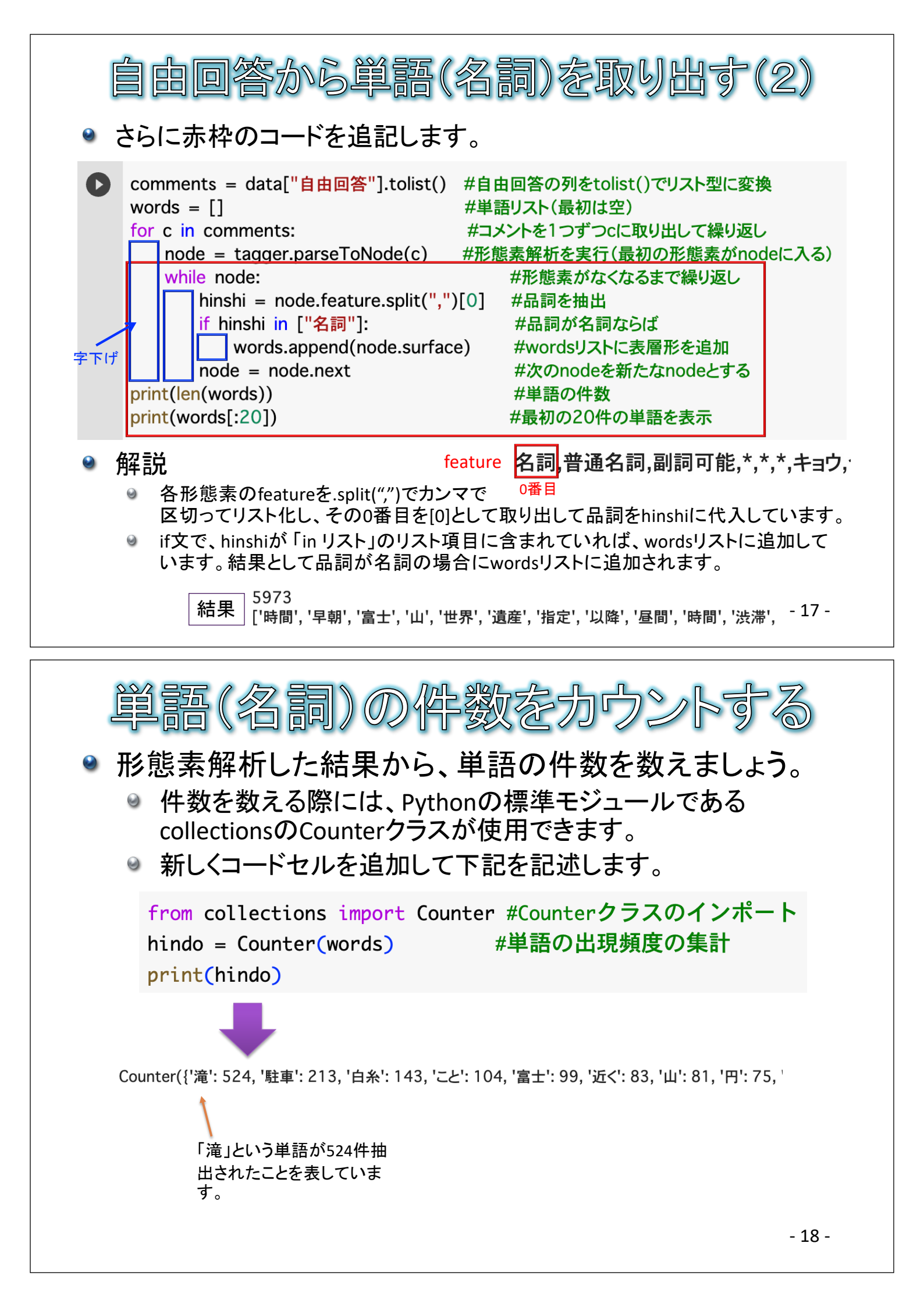

| 単語の<br>Counterす<br>件数の大き<br>の 新しくコー | 伴数<br>ブジェクト<br>きいもの<br>ードセルを<br>for p i<br>if<br>滝<br>雇<br>車<br>糸<br>こと | のランギ<br>のmost_co<br>から取り出す<br>っ追加して下記<br>n hindo.most<br>p[1] > 20:<br>print(p[0],<br>524<br>213<br>143<br>104 | シグを<br>mmonメソ<br>ことができ<br>を記述しま<br>_common():<br>"¥t", p[1] | <ul> <li>シードで、単語のきます。</li> <li>す。</li> <li>ア[0]に単語が、<br/>p[1]に件数が入ります</li> <li>*¥t"は一定間隔の空白文字列(タブ<br/>文字)です</li> </ul> |
|-------------------------------------|-------------------------------------------------------------------------|----------------------------------------------------------------------------------------------------|-------------------------------------------------------------|----------------------------------------------------------------------------------------------------|
|                                     |                                                                         | 104                                                                                                    |                                                             | - 19 -                                                                                                    |

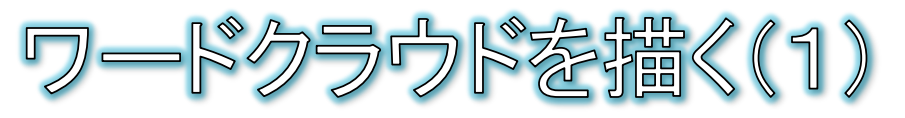

- 出現頻度の多い単語ほど、大きな文字サイズで描いた図が「ワードクラウド」です。
- Pythonでは、wordcloudモジュールのWordCloudクラスでワードクラ ウドが描けます。
- 日本語でワードクラウドを描くには、別途、日本語フォントが必要です。
  - ・ 前回、matplotlibで描くグラフを日本語対応させた方法とは別の手順が必要となります。
     CO <sup>L</sup> python講座中級3.ipynb ☆
  - ◎ 手順:
    - 資料電子データサイトから、2つのフォント ファイル「ipaexg.ttf」「ZenAntique-Regular.t tf」をダウンロードします。
    - ダウンロードした2つのフォントファイル 「ipaexg.ttf」「ZenAntique-Regular.ttf」を、 Google Colabのフォルダツリーにドラッグ ドロップしてアップロードします。 アップロード中

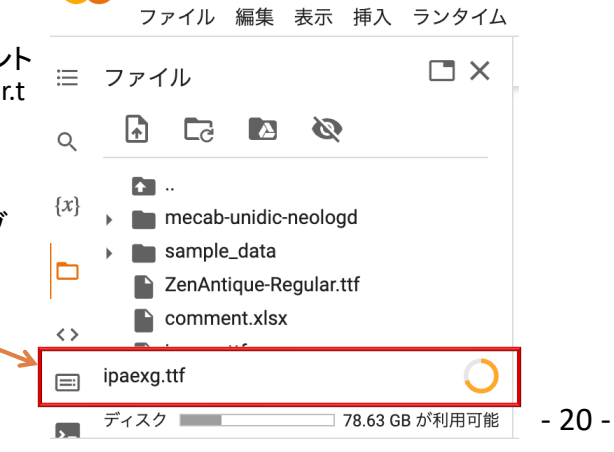

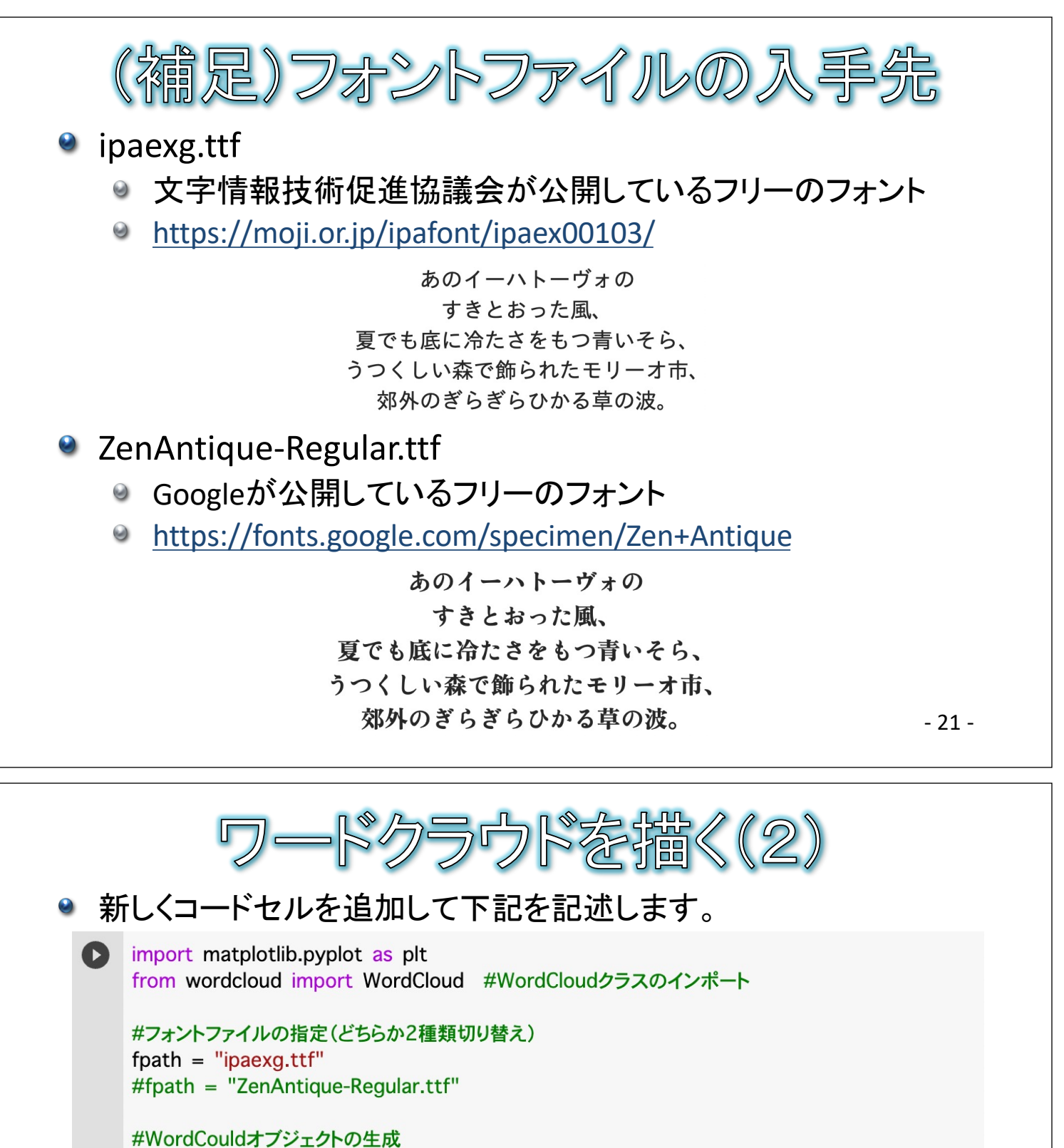

wordcloud = WordCloud(background\_color="white", #背景色
width=600, #横幅
height=500, #高さ
max\_font\_size=150, #フォントの最大サイズ
font\_path=fpath, #フォントファイル
colormap="plasma") #色合い
wordcloud.generate\_from\_frequencies(hindo) #hindoを元にワードクラウドを生成

plt.figure(figsize=(15,12))
plt.imshow(wordcloud)
plt.axis("off")
plt.show()

#wordcloud画像の出力サイズ指定(幅と高さの実寸をインチ指定) #wordcloud画像を出力 #縦軸と横軸は非表示 #出力の確定

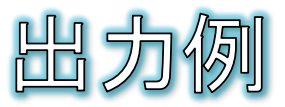

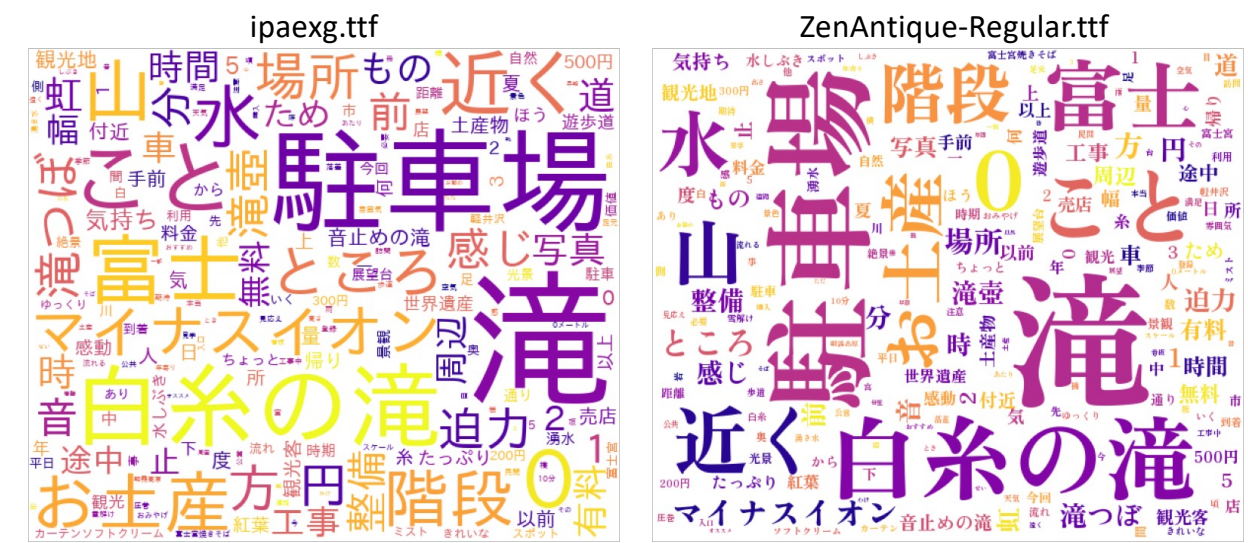

- 🔹 colormap="plasma"の"plasma"を変えると、色合いが変わります。
  - viridis
  - inferno
  - e magma
  - spring
  - summer
  - 9 ...
- 引数に、prefer\_horizontal=1を加えると横書き固定となります。

- 23 -

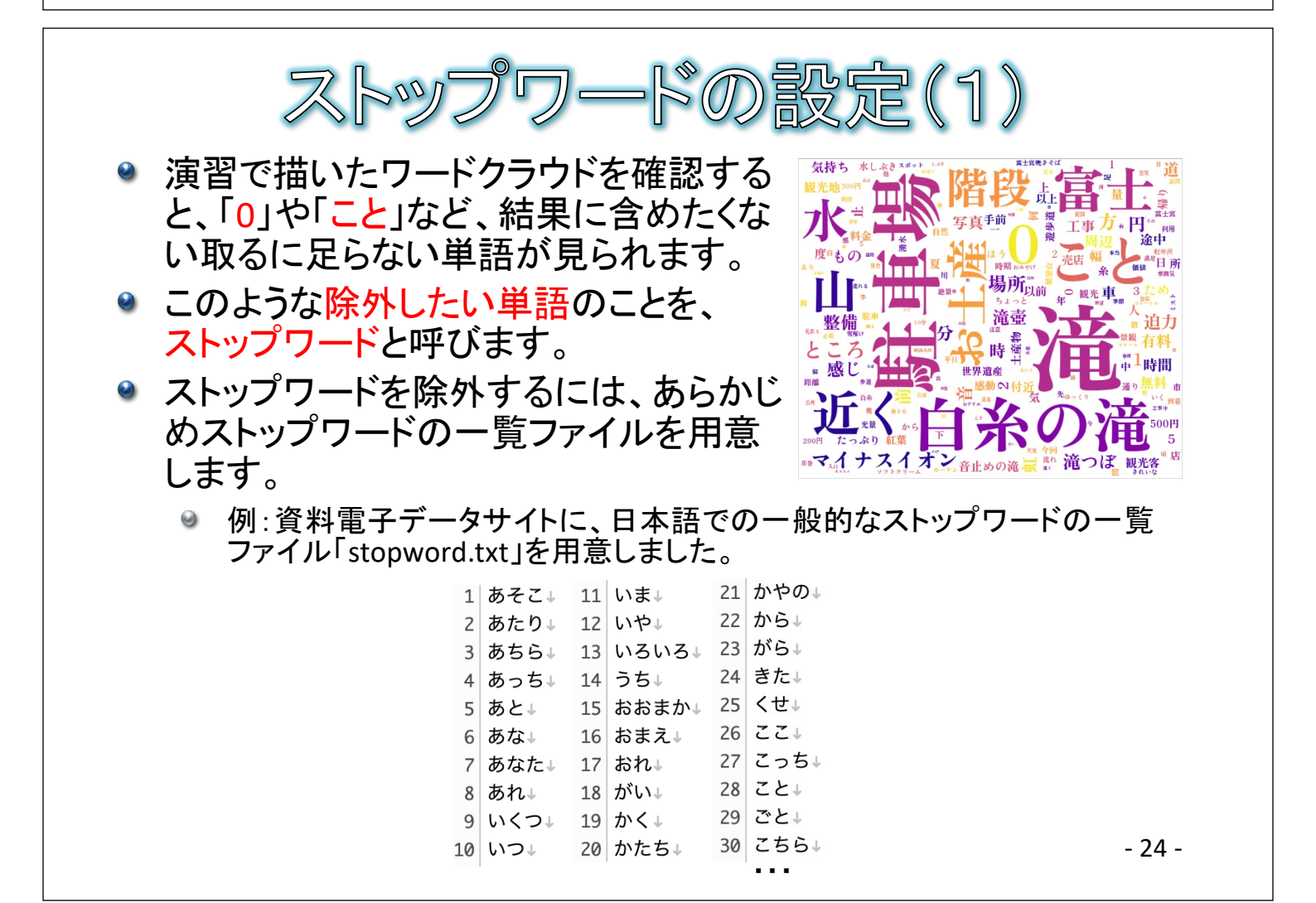

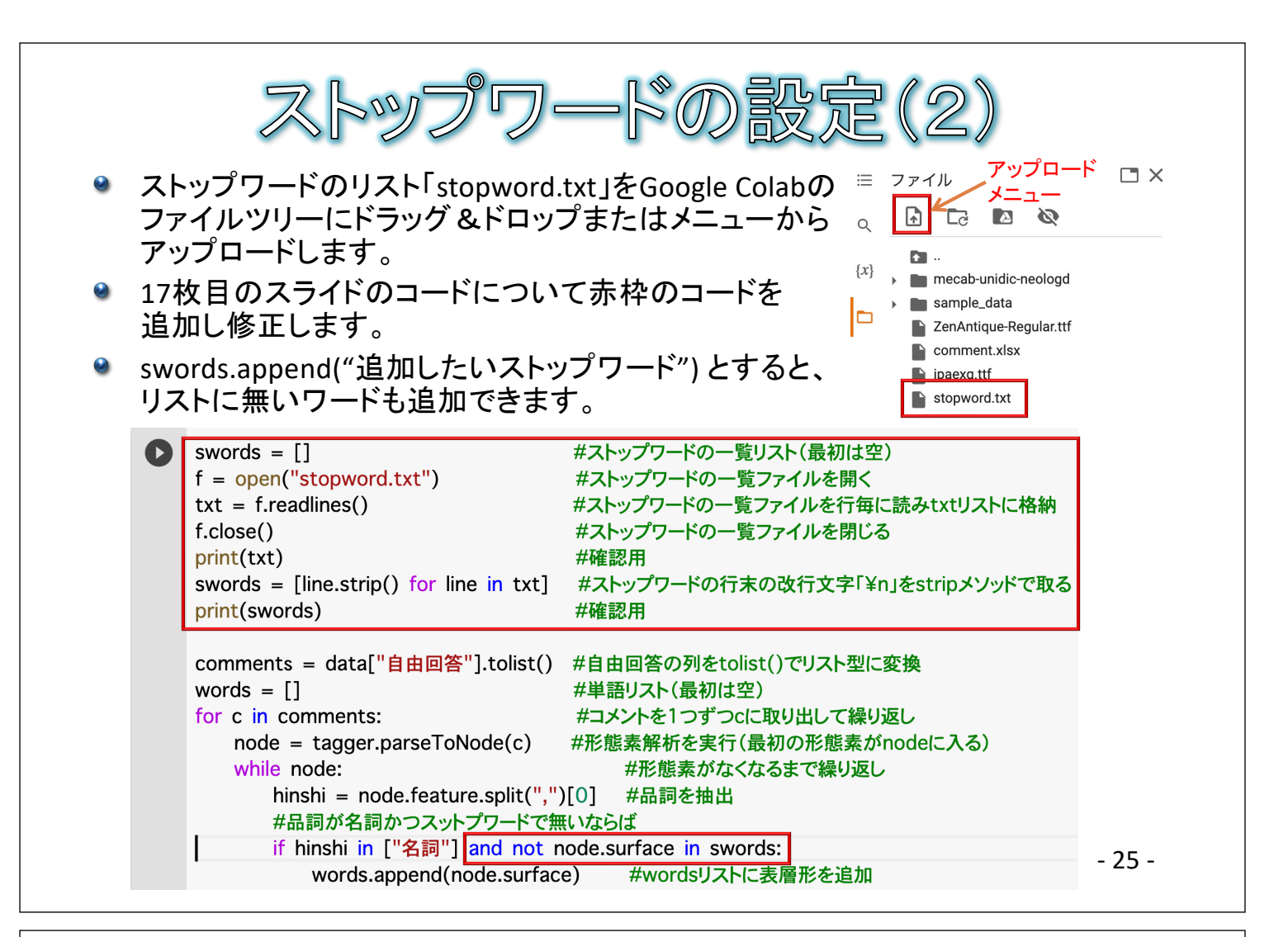

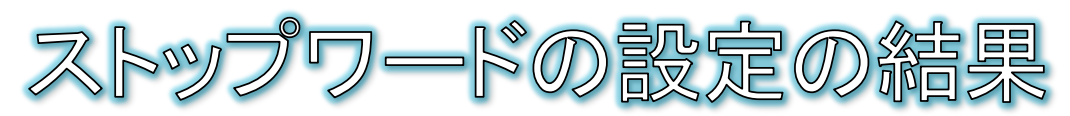

- ストップワードにより取るに足らない単語を除外したならば、単語の件数を再集 計しワードクラウドを再描画してみましょう。
- ≥ 手順:
  - 18枚目のスライドのコードを再実行します。
  - 22枚目のスライドのコードを再実行します。

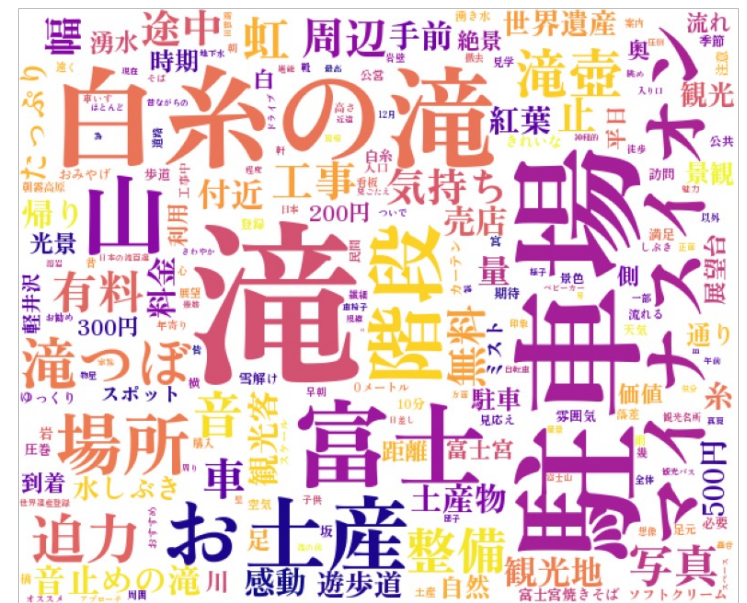

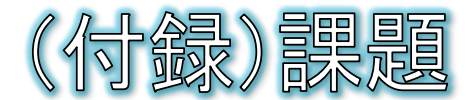

## ● 課題1:抽出する形態素について、品詞が「名詞」 だけでなく「形容詞」と「感動詞」も含めてください。

# 課題2:分析対象のサンプルを「静岡県」居住者に絞ってください。

- 27 -

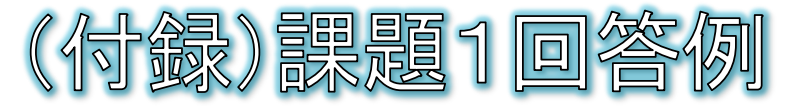

25枚目のスライドに対して下記赤枠のコードを追記して実行します。
 18枚目、22枚目のスライドのコードを再実行します。

swords = [] #ストップワードの一覧リスト(最初は空) f = open("stopword.txt") #ストップワードの一覧ファイルを開く #ストップワードの一覧ファイルを行毎に読みtxtリストに格納 txt = f.readlines()#ストップワードの一覧ファイルを閉じる f.close() print(txt) #確認用 swords = [line.strip() for line in txt] #ストップワードの行末の改行文字「¥n」をstripメソッドで取る print(swords) #確認用 comments = data["自由回答"].tolist() #自由回答の列をtolist()でリスト型に変換 words = [] #単語リスト(最初は空) for c in comments: #コメントを1つずつcに取り出して繰り返し node = tagger.parseToNode(c) #形態素解析を実行(最初の形態素がnodeに入る) #形態素がなくなるまで繰り返し while node: hinshi = node.feature.split(",")[0] #品詞を抽出 #品詞が名詞かつスットプワードで無いならば if hinshi in ["名詞", "形容詞", "感動詞"] and not node.surface in swords:

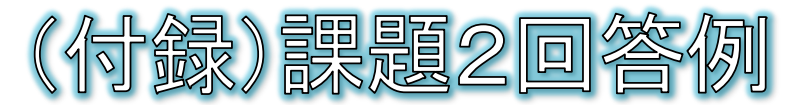

- 講座1日目で説明したように、pandasデータではフィルタをかけることができます。
- 15枚目のスライドに対して下記赤枠のコードを追記して実行します。

| D | #pandasのインポート<br>import pandas as pd                                          |
|---|-------------------------------------------------------------------------------|
|   | file = pd.ExcelFile("comment.xlsx")<br>data = file.parse("回答")<br>data.head() |
|   | data = data[data[ <mark>"居住地"] == "静岡県"]</mark><br>data                       |

● 28枚目、18枚目、22枚目のスライドのコードを再実行します。

- 29 -

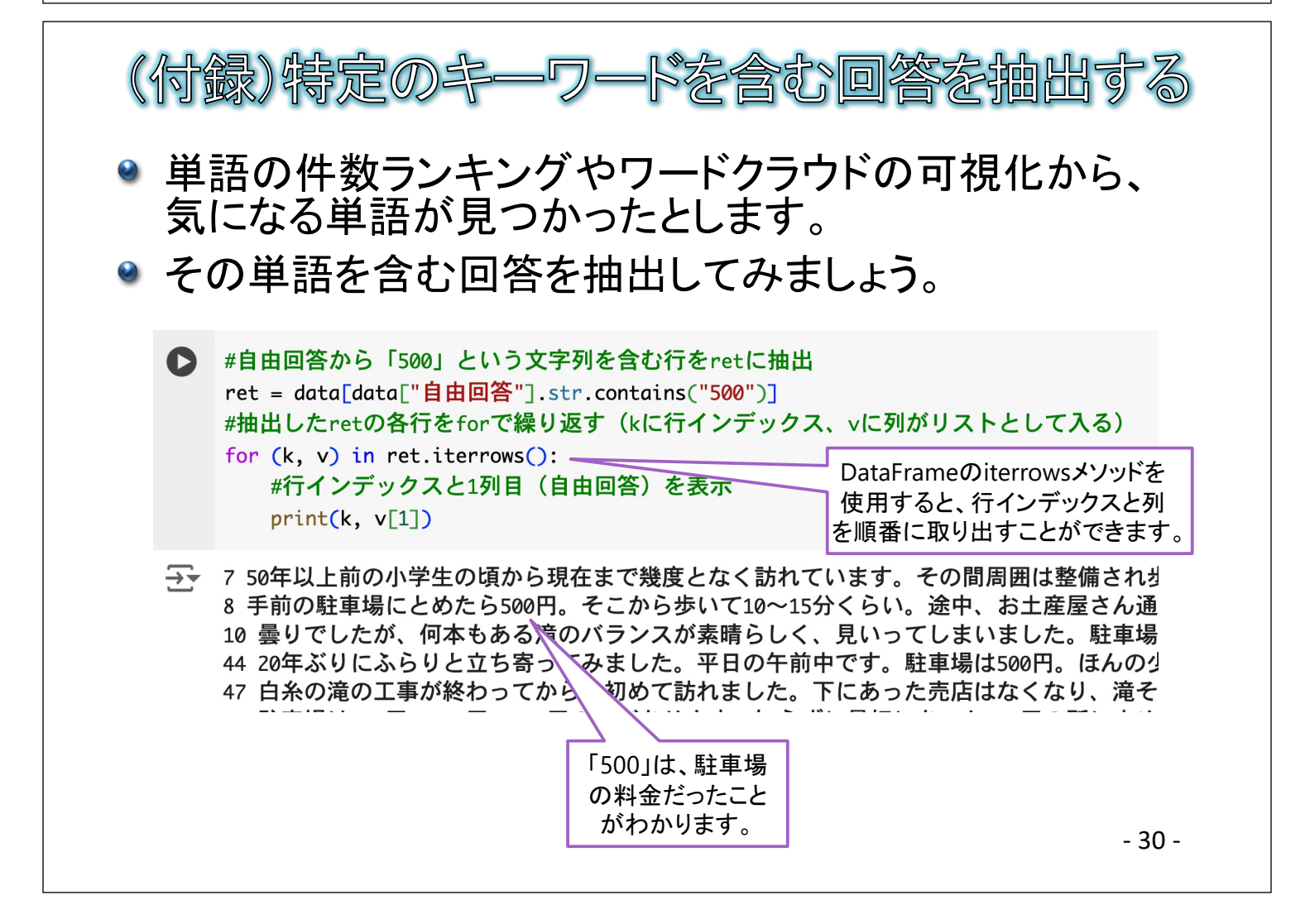